## Настройка отправки уведомлений о тревоге по SMTP(gmail.com)

Для настройки отправки сообщений о тревоге по SMTP необходимо проверить настройки в почте для POP и IMAP:

| Настройки                                                                                                    |                                                                                       |                                        | Pv -                    |  |  |
|----------------------------------------------------------------------------------------------------|---------------------------------------------------------------------------------------|----------------------------------------|-------------------------|--|--|
| Общие Ярлыки Папка                                                                                                    | "Входящие" Аккаунты и импорт                                                          | Фильтры и заблокированные адреса       | Пересылка и РОР/ІМАР    |  |  |
| Дополнения Чат и Meet                                                                                                    | Расширенные Офлайн Темы                                                               |                                        |                         |  |  |
| Пересылка:<br>Подробнее                                                                                                    | Добавить адрес пересылки                                                              |                                        |                         |  |  |
|                                                                                                    | Совет. Чтобы пересылать не все пи<br>настройте фильтры.                               | сьма, а только те, которые отвечают оп | ределенным требованиям, |  |  |
| Доступ по протоколу РОР                                                                                                    | :1. Состояние: РОР включен для все                                                    | х писем                                |                         |  |  |
| Подробнее                                                                                                    | <ul> <li>Включить РОР для всех писем (даже для тех, которые уже загружены)</li> </ul> |                                        |                         |  |  |
|                                                                                                    | <ul> <li>Включить РОР для писем, получе</li> </ul>                                    | енных с этого момента                  |                         |  |  |
|                                                                                                    | О Отключить РОР                                                                       |                                        |                         |  |  |
|                                                                                                    | 2. Когда письма загружаются с помощью РОР                                             |                                        |                         |  |  |
| сохранять копии сообщений во входящих аккаунта "Gmail"   3. Настройте почтовый клиент (например, Outlook, Eudora, Netscape Mail). |                                                                                       |                                        |                         |  |  |
|                                                                                                    |                                                                                       |                                        |                         |  |  |
| Доступ по протоколу                                                                                                    | Состояние: ІМАР включен                                                               |                                        |                         |  |  |
| IMAP:                                                                                                    | Включить ІМАР                                                                         |                                        |                         |  |  |
| (доступ к Gmail с помощью                                                                                                    | <ul> <li>Отключить IMAP</li> </ul>                                                    |                                        |                         |  |  |
| других клиентов по протокол                                                                                                    | ý                                                                                     |                                        |                         |  |  |

1.Откройте страницу <u>Аккаунт Google</u>.

## 2.Нажмите Безопасность.

3.В разделе "Вход в аккаунт Google" включите двухэтапную аутентификацию

4.В разделе "Вход в аккаунт Google" выберите **Пароли приложений**. При необходимости выполните вход. Этот параметр недоступен, если:

- а. двухэтапная аутентификация не настроена для вашего аккаунта;
- b. двухэтапная аутентификация настроена только для электронных ключей;
- с. вы вошли в рабочий, учебный или другой корпоративный аккаунт;
- d. в аккаунте включена Дополнительная защита.

| Вход в аккаунт Google      |                              | × |
|----------------------------|------------------------------|---|
| Пароль                     | Последнее изменение: 16 июн. | > |
| Двухэтапная аутентификация | 🕑 Вкл.                       | > |
| Пароли приложений          | 1 пароль                     | > |
| 7                          |                              |   |

5.В нижней части страницы нажмите Приложение и выберите нужный

вариант У нажмите Устройство и укажите модель Создать. \*\*В нашем случае название может быть любым.

| Выберите приложение и устройство, для которых нужно создать пароль приложения. |              |                         |         |
|--------------------------------------------------------------------------------|--------------|-------------------------|---------|
| Приложение                                                                     | 👻 Устройство | $\overline{\mathbf{v}}$ |         |
|                                                                                |              |                         | СОЗДАТЬ |
|                                                                                |              |                         |         |

После создания пароля вновь запросит вход в аккаунт.

6. Копируем 16-значный код и переходим в настройки камеры.

| Пароль приложения создан                   |                                                                                                    |
|--------------------------------------------|----------------------------------------------------------------------------------------------------|
|                                            | Пароль приложения для вашего<br>устройства<br>wsxi peig fnmb dlaf                                                                                                    |
| Email<br>securesally@gmail.com<br>Password | инструкции<br>Откройте настройки аккаунта Google на<br>своем устройстве и введите<br>шестнадцатизначный пароль, указанный<br>выше.<br>Этот пароль открывает приложению или<br>устройству доступ к вашему аккаунту<br>Google (как и обычный пароль). Его не<br>нужно запоминать. Также просим вас<br>не записывать его и никому не показывать. |
|                                            | готово                                                                                                    |

- 7. Заполните обязательные поля в соответствии с приведенными ниже инструкциями.
- SMTP -сервер : smtp.gmail.com
- **Порт SMTP** : 465
- Требуется авторизация : установите флажок.
- о **Имя пользователя** : введите адрес Gmail.
- **Пароль** : введите 16-значный пароль приложения, настроенный в учетной записи Google.(тот,который копировали в пункте 6)

| Seven                  | Видео                           | Воспроизведение | Управление изображени: | ями Настрой | inar   |
|------------------------|---------------------------------|-----------------|------------------------|-------------|--------|
| 📮 Локальные            | DDNS                            | FTP             | SMTP                   | P2P         | Прочее |
| Локальные              |                                 |                 |                        |             |        |
| 📇 Система              | Имя отпр.                       |                 |                        |             |        |
| 💾 Управление SD картой | Отправитель                     | IP Seven        |                        |             |        |
| Com.                   | SMTP cepsep                     | smtp.gmail.com  | n                      |             |        |
| Ость                   | Порт                            | 465             |                        |             |        |
| Быстрая настройка      | Загрузка по SMTP                | JPEG            |                        | ×           |        |
| Расширенная настройка  | Пребуется авторизация для входа |                 |                        |             |        |
| 🛐 Видео                | Имя пользователя                | Ваш почтовый    | і ящик                 |             |        |
| 🜇 Камера               | Пароль                          |                 |                        |             |        |
| 🗐 События              | Подтвердите Пароль              |                 |                        |             |        |
|                        | Имя получ.                      |                 |                        |             |        |
|                        | Email1                          |                 |                        | Тест        |        |
|                        | Email2                          | I               |                        | Тест        |        |
|                        | Email3                          |                 |                        | Тест        |        |
|                        | Сохранить                       |                 |                        |             |        |
|                        |                                 | •               |                        |             |        |